# Anmälan till kurs inom program höstterminen 2019

Detta gäller dig som går på någon av nedanstående program och ska anmäla dig till kurser inom programmet inför nästa termin:

- Juristprogrammet – anmälan till vissa kurser med förtursplatser vid andra institutioner än Juridicum

1. Aktivera ditt Studentkonto (inloggning till mitt.su.se): <u>http://www.su.se/utbildning/studentservice/it-f%C3%B6r-studenter/it-f%C3%B6r-studenter-1.152159</u>

2. Gå till www.antagning.se och logga in.
Klicka på "Sök utbildning".
Klicka på "Dina sidor".
Välj alternativet "Logga in via universitet/ högskola" (inte Skapa användarkonto.)
Välj" Stockholms universitet" och logga in med ditt Studentkonto och lösenord.
Om du inte har anmält dig via www.studera.nu tidigare får du nu fylla i kontaktuppgifter mm. Följ instruktionerna på skärmen.

3. Leta rätt på den kurs/de kurser du vill anmäla dig till under rubriken "Hitta utbildning" och klicka sedan på "Lägg till", längst till höger på skärmen. Kurserna placeras nu i "din korg". När du lagt till de kurser du vill anmäla dig till, klicka på knappen "Vidare".

4. I de följande stegen rangordnar du dina val mm enligt instruktioner på skärmen. Kontrollera att de kurser som du söker inom ditt program markeras som sådana, och *inte som fristående kurser*.

5. Kontrollera att din anmälan är korrekt och att du rangordnat dina kurser så att den kurs du helst vill läsa kommer först, andrahandsvalet näst först, osv.

## Sista anmälningsdag är 15/4. Gör din anmälan i god tid!

# Anmälan till kurs inom program vårterminen 2018

#### Frågor och svar:

F: Jag kan inte få ett studentkonto för jag är inte registrerad den här terminen. Hur ska jag göra?

S: Du kan anmäla dig genom att skapa ett användarkonto på www.studera.nu genom att klicka på "Skapa användarkonto". Efter att du skapat kontot får du efter 3-5 dagar en personlig kod hemskickad. När du fått koden, och åter loggat in på www.studera.nu, kan du anmäla dig till kurser inom din linje. Tänk på att skapa kontot i god tid så att du hinner få din personliga kod före 15/10.

F: Jag har loggat in med via mitt Studentkonto, men jag kan inte välja att kursen ska sökas inom mitt program. Hur ska jag göra?

S: Kontakta programansvarig institution. De hjälper dig att justera din anmälan.

F: Jag vill anmäla mig både till kurser inom mitt program och till fristående kurser/en annan linje. Hur gör jag?

S: Du lägger till utbildningar under rubriken "Hitta utbildning" oavsett om det kurs inom program eller fristående studier. När du lagt till dina kurser/program rangordnar du dem och markerar vilka som är kurser som du söker inom din linje.

F: Hur får jag reda på vilka kurser jag kan söka inom mitt program?

S: Se linjeansvarig institutions hemsida eller kontakta programmets studievägledare.

F: Jag har andra frågor. Vart ska jag vända mig?

S: Om du har frågor om själva studierna, eller om ditt programs olika studievägar, ska du kontakta programansvarig institution. Om dina frågor gäller antagningsfrågor, t ex behörighetskrav eller urvalsregler, ska du kontakta Antagningsenheten, telefon 08-164922.

## Sista anmälningsdag är 15/10. Gör din anmälan i god tid.

Antagningen Stockholms universitet